## ConnectingOntario

### Course à épreuves Étape 3

#### Instructions

Lisez le scénario ci-dessous, effectuez les tâches décrites et répondez à toutes les questions. Si aucune question particulière n'est associée à une tâche, apposez vos initiales à côté de celle-ci pour indiquer que vous l'avez terminée. Une fois toutes les tâches terminées, présentez vos réponses au formateur et vous recevrez le scénario suivant.

#### Scénario

La date est le 30 mai 2014. Votre patient arrive au service d'urgence avec une fièvre et une toux qui empire. Il indique qu'il prend de l'insuline pour son diabète. Dans le cadre de l'évaluation, une analyse de sang routinière est effectuée. Des valeurs anormales sont présentes.

Votre patient indique qu'il a eu une analyse de sang récente ailleurs. Vous voulez savoir si les valeurs anormales représentent un changement récent. Vous accédez au Visionneur clinique de ConnexionOntario pour y rechercher des renseignements supplémentaires.

| Tâche |                                                                                                    | Question                                                  | Réponse /<br>Initiales |
|-------|----------------------------------------------------------------------------------------------------|-----------------------------------------------------------|------------------------|
| 1.    | Recherchez votre patient en utilisant son<br>numéro de carte Santé.                                                                           |                                                           |                        |
| 2.    | Changez la ligne de temps afin qu'elle affiche la<br>période du 1 <sup>er</sup> janvier 2013 à aujourd'hui.                                   |                                                           |                        |
| 3.    | Pour voir les résultats de laboratoire détaillés,<br>ouvrez le portlet « Lab and Pathology Results »<br>en utilisant la barre de navigation`. |                                                           |                        |
| 4.    | Rendez-vous à l'onglet « All » et triez la colonne<br>« Ordered as » par ordre alphabétique afin de<br>trouver les résultats de CBC.          |                                                           |                        |
| 5.    | Filtrez par leucocytes.                                                                                                    |                                                           |                        |
| 6.    | Ouvrez le rapport du SILO daté le 15 mai 2014.                                                                                                | Quel était le nombre de leucocytes?                       |                        |
| 7.    | Vous voulez voir s'il y a d'autres résultats<br>anormaux. Triez l'onglet « All Labs » par<br>résultats de laboratoire anormaux.               | Comment un résultat anormal est-il<br>indiqué?            |                        |
| 8.    | Vous voulez voir la tendance des résultats des<br>tests de HbA1c dans une feuille de soins.<br>Rendez-vous à la vue Feuille de soins.         |                                                           |                        |
| 9.    | Changez l'ordre chronologique de l'affichage des feuilles de soins.                                                                           | Quelle est la glycémie à jeun la plus récente disponible? |                        |

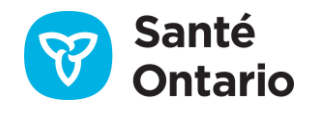

# ConnectingOntario

## Course à épreuves Étape 3

| Tâche                                                                                                    | Question | Réponse /<br>Initiales |
|----------------------------------------------------------------------------------------------------|----------|------------------------|
| 10. Quittez la feuille de soins en vous rendant à<br>l'onglet « All ». Personnalisez le portlet « Lab and<br>Pathology Results » afin que les colonnes<br>« Result » et « Test » soient affichées à l'extrême<br>gauche. Ajoutez la colonne « Source » à<br>l'extrême droite. |          |                        |
| 11. Retournez à la vue par défaut du système.                                                                                                    |          |                        |

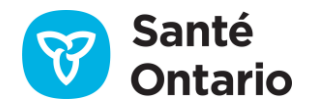